## 操作流程

一、手机打开微信搜索并关注"万霖消防"公众号,再下载手机端 APP"消防 CRT".(图1)

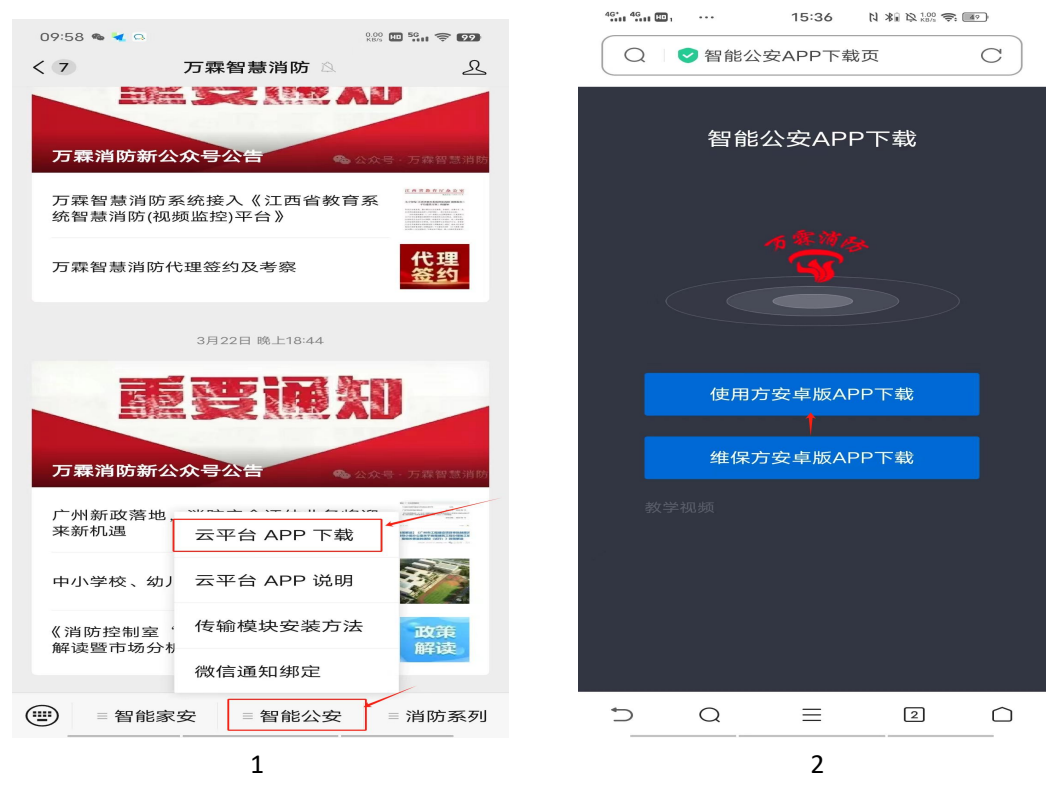

二、点击云平台 APP 下载,选择任意浏览器打开,选择使用方安卓版 app 下载(图 2)下载完成后根据提示注册账号(图 3)默认选择公司账号,自行注册的账号为主账号,也可做为管理员账号(管理员账号由主账号添加)每个账号下可以建立 N 多个项目。(每个项目相当一个厂区)注:苹果手机用户微信小程序里直接搜索"消防 crt"即可。

| 10:10 属 🖙     | 0.80 🛄 🔐 🔶 👀 |
|---------------|--------------|
| 5             |              |
| 手机号密码登录       |              |
| 请输入手机号码       |              |
| 请输入密码         |              |
| 我已阅读并同意《消防CRT | 》服务协议和隐私政策   |
| 用户协议          | 隐私条款         |
|               |              |
| 登录            |              |
| 忘记密码          | 注册账号         |

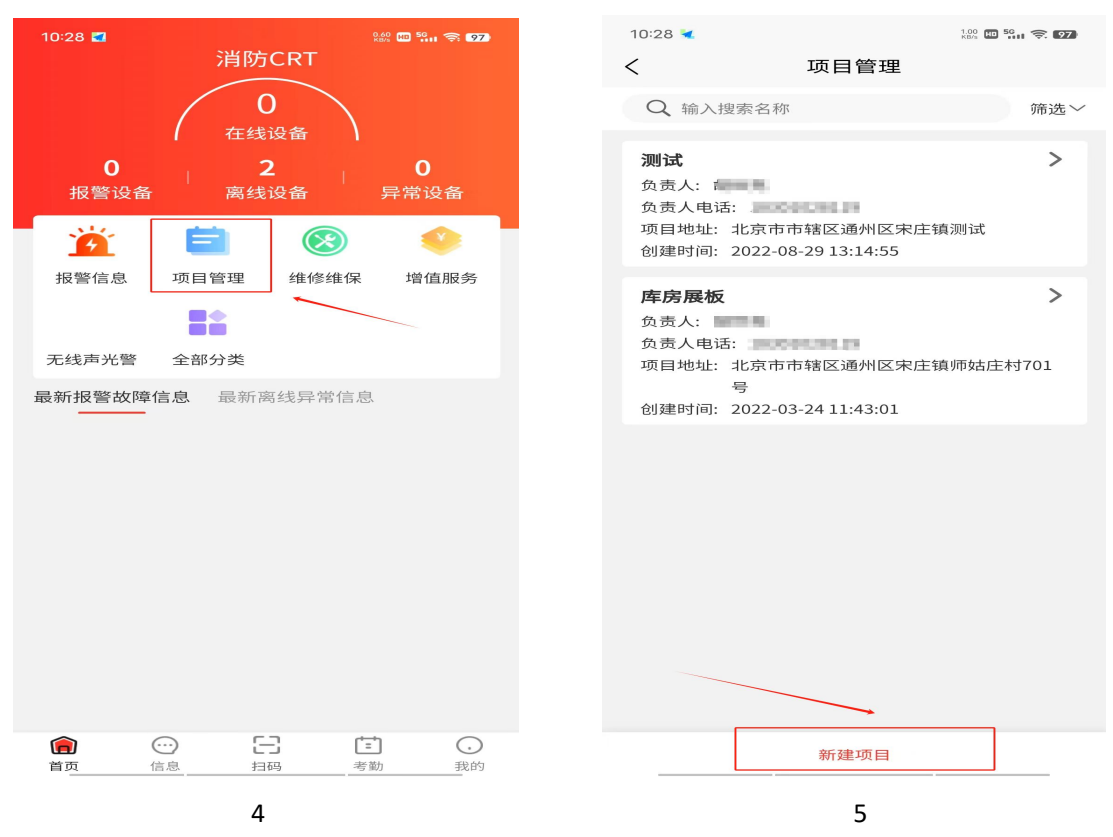

三、登录账号后先新建一个项目, (图 4、5)注:没有项目无法添加设备。

三、项目新建完成后,返回 app 主页,给 602 控制模块供电,装上天线,供电电源 24v, (包装盒内配有电源适配器)下一步点击 app 主页扫码,对准设备上的设备识别码把设备 录入平台(图 6,7)数量无限制,录入的设备可根据所建项目进行分配。

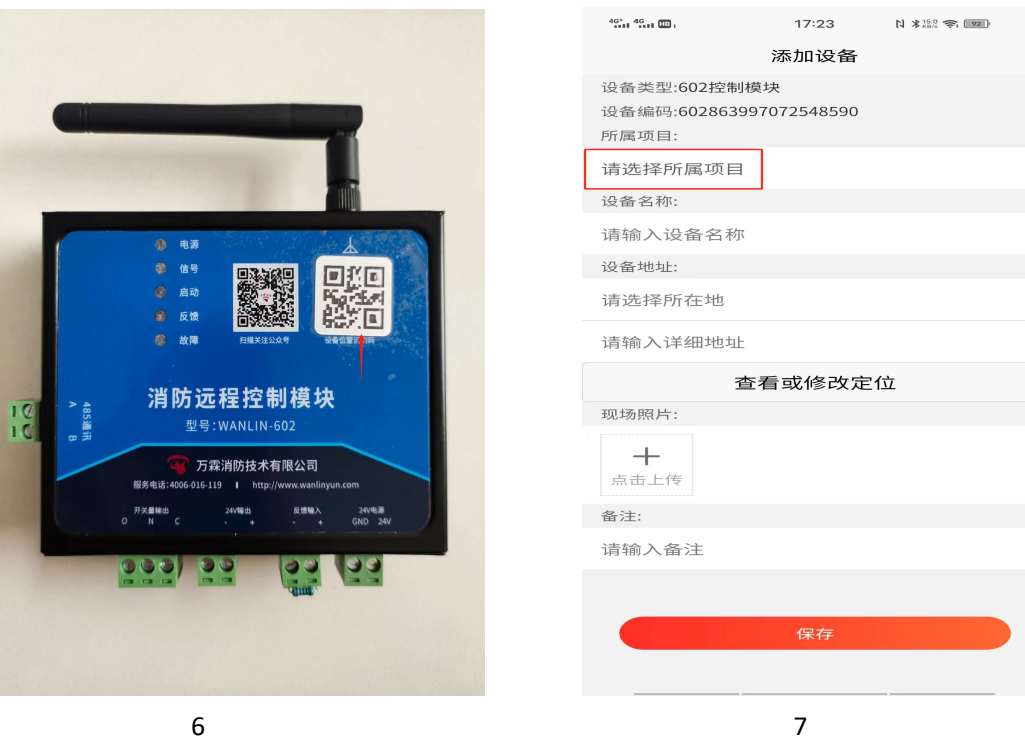

四、指示灯状态以及端子说明(图8)1、电源设备供电后电源灯呈绿色常亮状态)2、信号(设备联网成功后指示灯呈蓝色闪烁状态)3、启动(模块下发启动指令后启动灯呈红色常亮状态)4,反馈(被控设备动作以后反馈灯呈红灯常亮状态)5、故障(线路有故障或线路短路开路指示灯呈黄色常亮状态)6、(AB端子可作为内网通讯使用)7、(ONC分别为常开、常闭、公共端,模块启动后,输出无缘开关量信号)8、(24v输出-+,模块启动后,输出 24v 电压)9、(反馈输入-+,可监视被控设备动作信号)10、(24v 电源 GND,24V, GND 为负极,24v 为正极)注: 拨码(图9)(默认下拨为电平输出,上拨为脉冲输出)

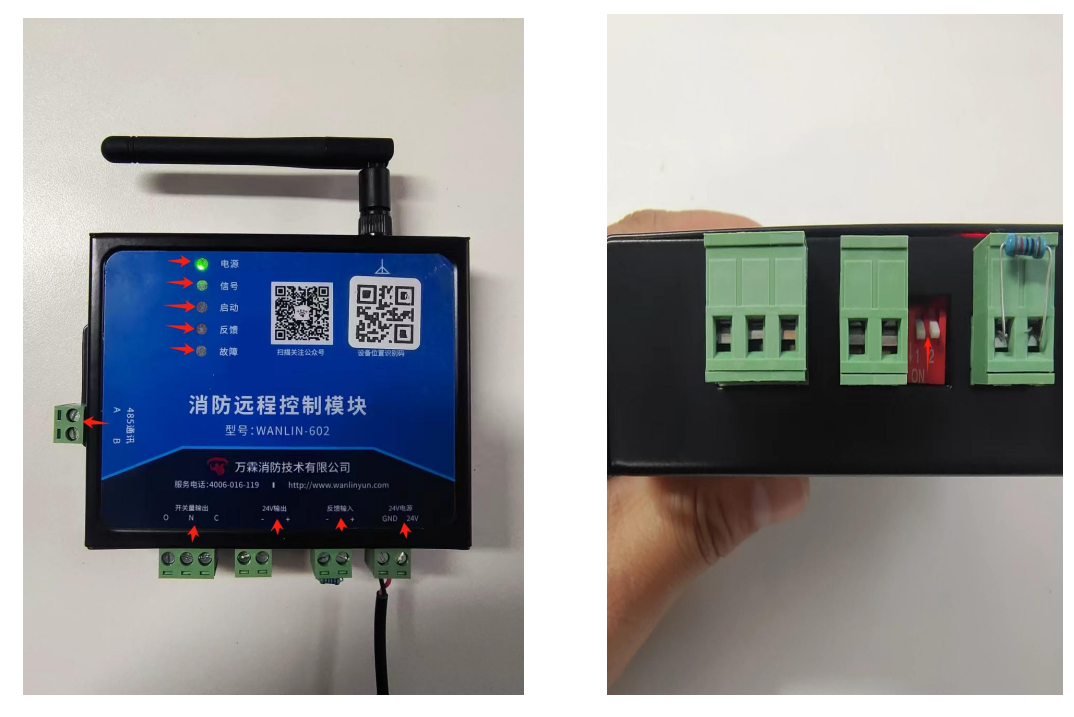

8

9

五、常用案例及接线示例图,以声光为例(图 10,11、12)声光 24v 正负极对应接控制 模块 24v 正负极即可。接下来我们用 602 控制模块来绑定 1 个 307 烟感(图 11,12)操作 步骤: app 首页-在线设备-602 控制模块-点击 A 路-点击单点设备绑定-勾选 307 烟感-点击 绑定)手自动状态选择自动即可。

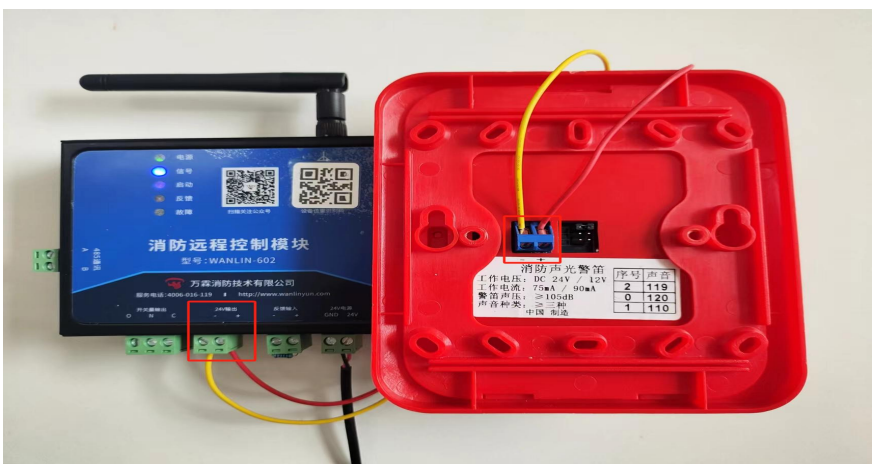

| 46* 46 m m       | 10:57              | N ***** 🖘 🚥 ) | 40. 40                                                   | <b>@</b> ····                               | 10:57       | N * 0.20 🚖 🚥 |
|------------------|--------------------|---------------|----------------------------------------------------------|---------------------------------------------|-------------|--------------|
| <                | 设备详情               |               | <                                                        | ъ                                           | 全备列表        |              |
| 设备详情             | A路                 | 实时状态          | Q 输.                                                     | 入搜索名称                                       |             | 筛选~          |
| 单点报警 多点打<br>控制模式 | <b>6</b> 豐<br>智元数据 | 自动/手动         | <ul> <li><b>NB烟</b></li> <li>设备组</li> <li>设备1</li> </ul> | <b>感307 - 307</b><br>码: 3078603;<br>2 宣: 库房 | 87064155815 |              |
| [                | 单点设备绑定             | l             | ● 取消全                                                    | 选                                           |             | 绑定           |

11

六、效果测试,我们长按消音自检键(13)触发烟感报警,平台会收到报警弹窗(图14) 声光会启动(图15)

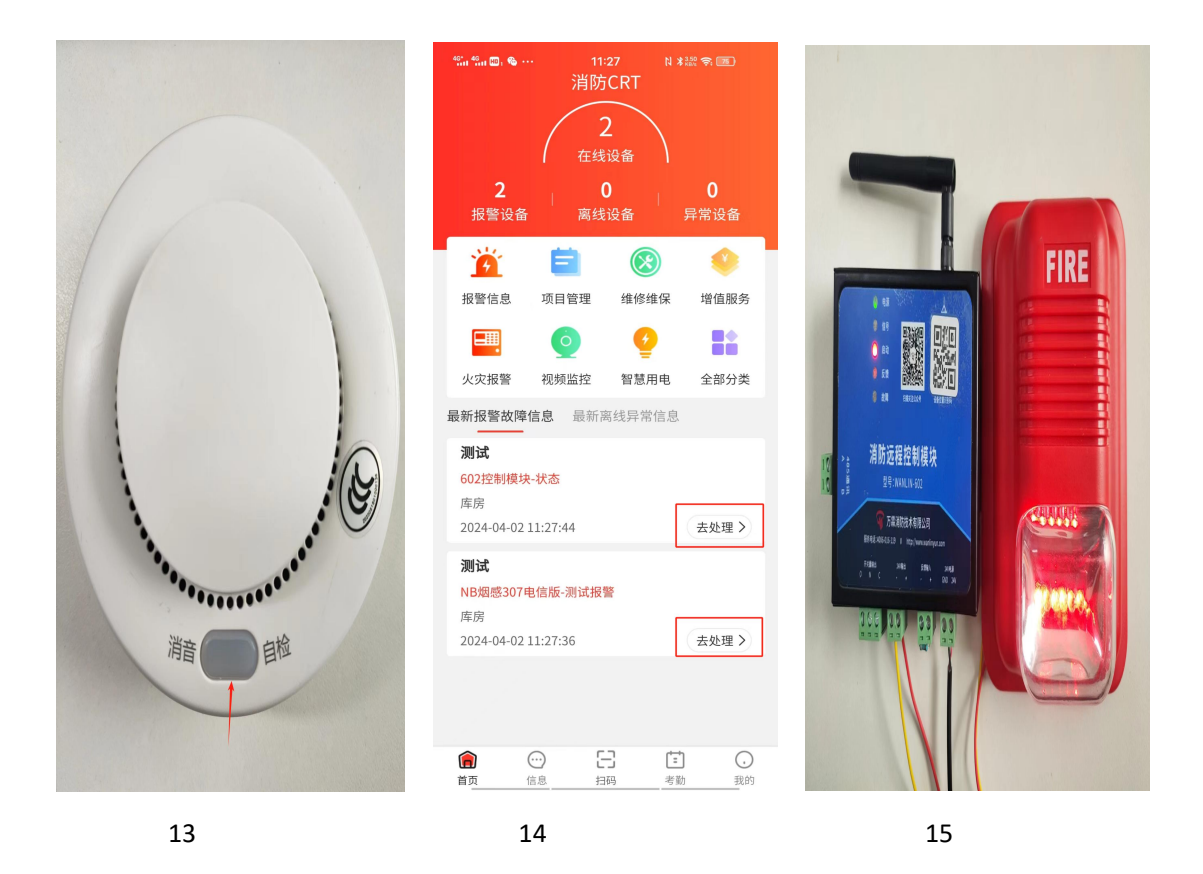

七、点击去处理,点击消警(16)可以处理报警弹窗消息,处理 602 控制模块报警弹窗时, 会弹出状态设置(图 17)选择输出关闭即可,不操作代表声光继续启动。

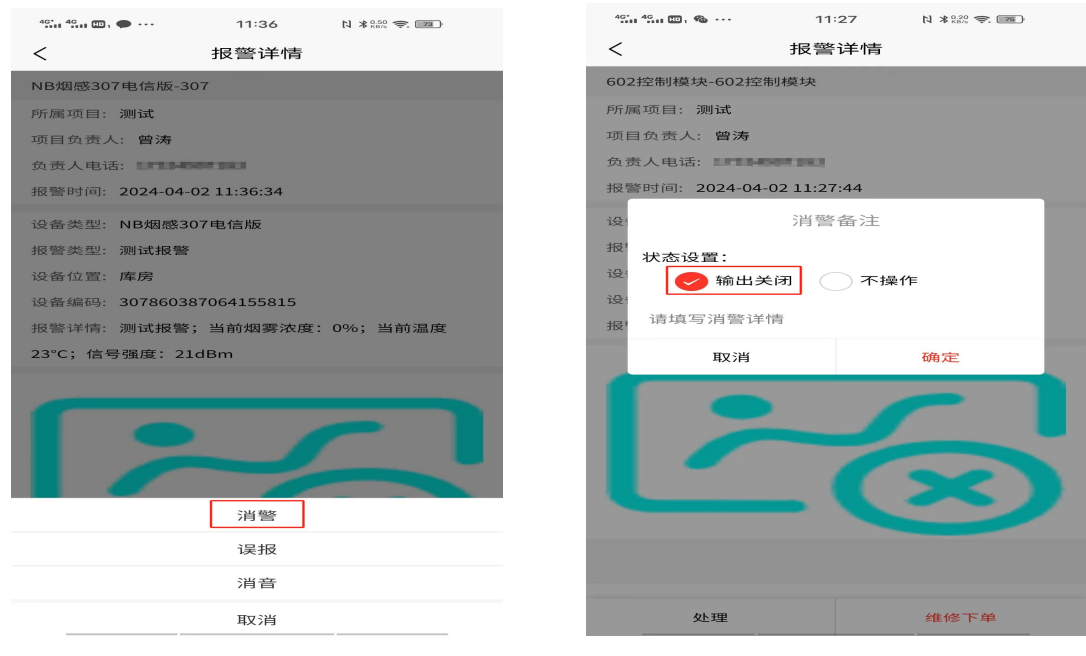

16

八、多点报警设置流程(需要登录电脑端平台)电脑安装谷歌浏览器,输入登录网址: "www.xiaofangcrt.com"输入账号密码登录即可(图 18, 19)

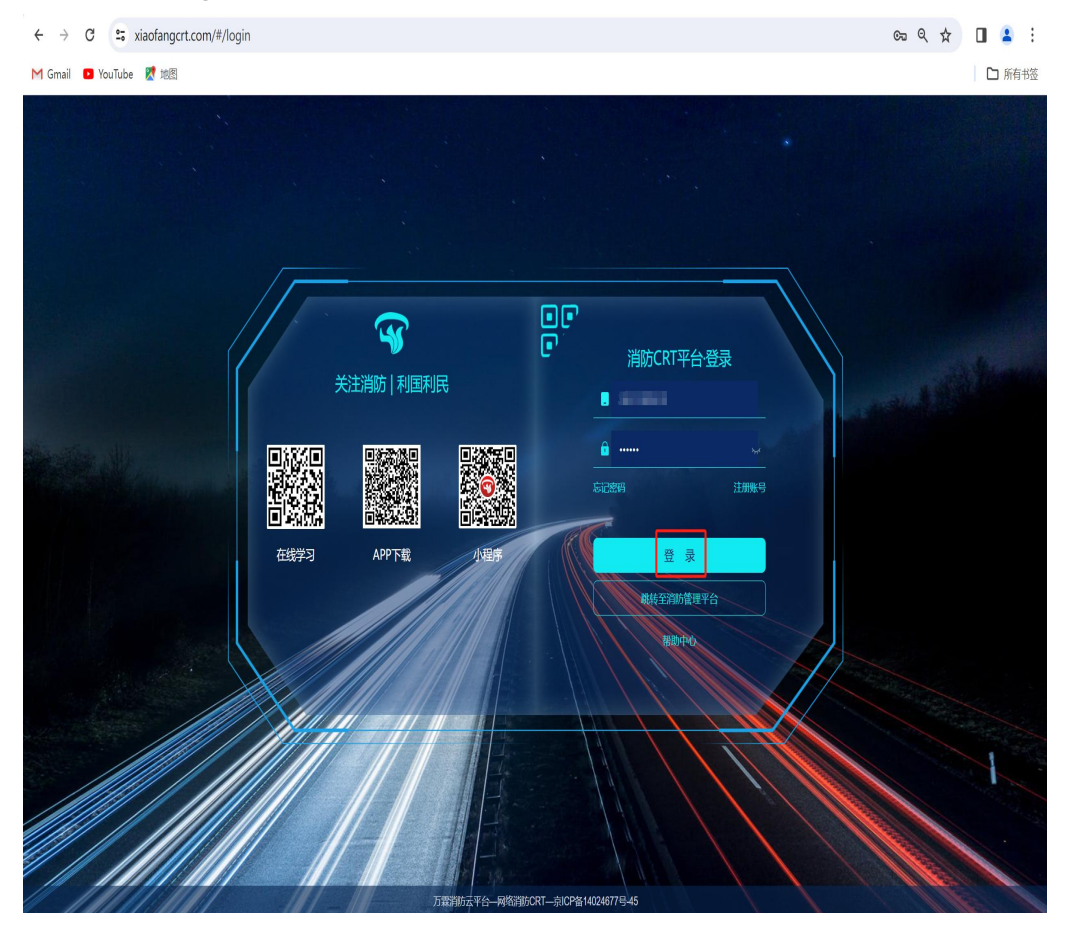

九、登录账号后,顶部导航栏点击消防 crt 消防-点击多点报警(图 19)-选择多点报警-点 击添加分组(图 20)添加分组时选择对应项目即可。

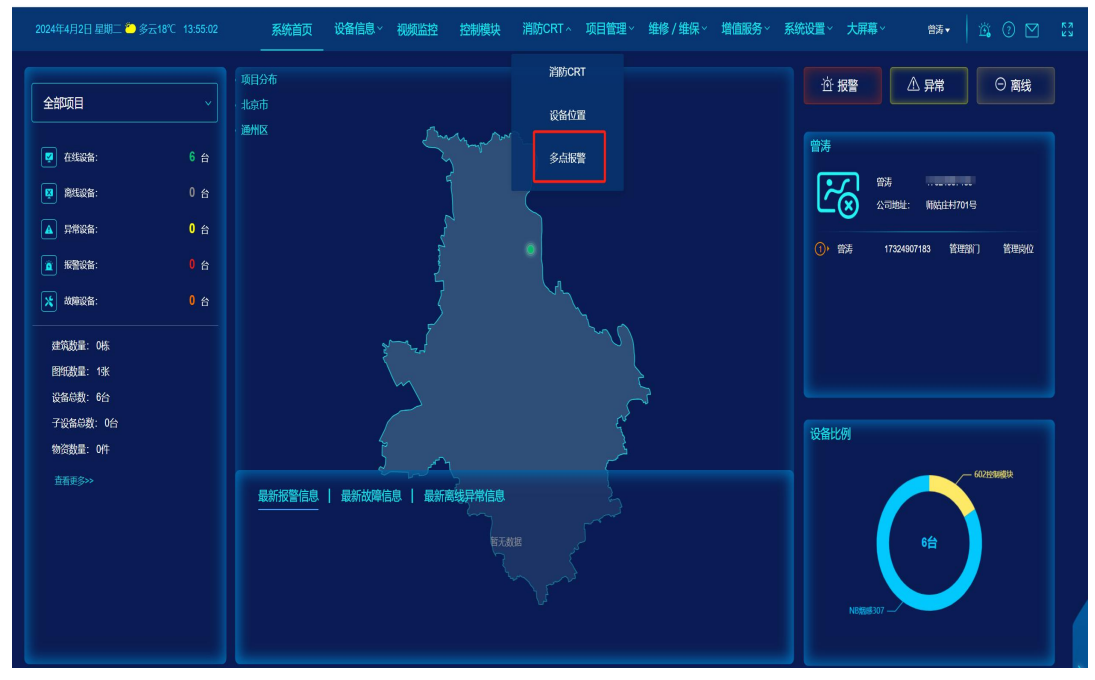

19

| 2024年 |           | : 🌥 多云18°C 1 |        | 系统首页 | 设备信息~ | 视频监控 | 控制模块     | 消防CRT~ | 项目管理~ | 维修 / 维保 ~ | 增值服务~ 系 | 统设置~ 大屏幕~ | 曾涛▼ |      |   |
|-------|-----------|--------------|--------|------|-------|------|----------|--------|-------|-----------|---------|-----------|-----|------|---|
| 视频监控; | < 消警复核 >  | ⇒点报警×        |        |      |       |      |          |        |       |           |         |           |     |      |   |
| 单点报警  | 多点报警      | 不报警设备        |        |      |       |      |          |        |       |           |         |           |     |      |   |
| 按设备   | 编码直看      | 项目等选         | ~ 建筑筛进 |      | 楼层筛选  | ✓ 全: | 安备类型 🗸 🗸 |        |       |           |         |           |     | 添加分约 | 8 |
| 序号    | 项目        | 名称           | 分组名称   |      | 编辑    | ¢.   | 位数量      | 多点报警   |       | 点位详情      | 创建时     | 间         | 修改  | 則除   |   |
|       |           |              |        |      |       |      |          |        |       |           |         |           |     |      |   |
|       |           |              |        |      |       |      |          |        |       |           |         |           |     |      |   |
|       |           |              |        |      |       |      |          |        |       |           |         |           |     |      |   |
|       |           |              |        |      |       |      |          |        |       |           |         |           |     |      |   |
|       |           |              |        |      |       |      |          |        |       |           |         |           |     |      |   |
|       |           |              |        |      |       |      |          |        |       |           |         |           |     |      |   |
|       |           |              |        |      |       |      |          |        |       |           |         |           |     |      |   |
|       |           |              |        |      |       |      |          |        |       |           |         |           |     |      |   |
|       |           |              |        |      |       |      |          |        |       |           |         |           |     |      |   |
|       |           |              |        |      |       |      |          |        |       |           |         |           |     |      |   |
|       |           |              |        |      |       |      |          |        |       |           |         |           |     |      |   |
|       |           |              |        |      |       |      |          |        |       |           |         |           |     |      |   |
|       |           |              |        |      |       |      |          |        |       |           |         |           |     |      |   |
|       |           |              |        |      |       |      |          |        |       |           |         |           |     |      |   |
| 每页1   | 0条 共1页 共0 | 条<br>条       |        |      |       |      |          |        |       |           |         |           |     | ۲ (  | > |

20

十、分组添加完成后,再次点击多点报警-点击序号进行全选-点击确定-输入分组名称-数量, 保存即可(图 21)

| 3 | 1024年4 | 4月2日 星期二 | ● 多云19℃ 14:12:06 | 系统首页 | 设备信息~ | 视频监控       | 控制模块     | 消防CRT ~     | 项目管理~   | 维修 / 结 | 维保~ 増值服务~ | 系统设置~ | 大屏幕~ | 曾涛▼ | 15 O 🗹 | 53<br>53 |
|---|--------|----------|------------------|------|-------|------------|----------|-------------|---------|--------|-----------|-------|------|-----|--------|----------|
|   |        |          |                  |      |       |            |          |             |         |        |           |       |      |     |        |          |
|   | 报警     | 多点报警<br> | 不报警设备            |      |       |            |          |             |         |        |           |       |      |     |        |          |
|   |        |          | 确定 按设备编码直看       |      |       |            | 添加分组名称   |             |         | ×      |           |       |      |     |        |          |
|   |        |          | 1 项目名称           |      |       | 设备         | 分组名称:    | 多点服警        |         |        |           |       |      |     |        |          |
|   |        |          |                  |      |       |            | 多点报警:    | - 2         |         |        |           |       |      |     |        |          |
|   |        |          |                  |      |       | 30786113   |          | 注: 有几个设备同时扬 | 遭平台才会凝整 |        |           |       |      |     |        |          |
|   |        |          |                  |      |       | 30786113   |          | 保存          |         |        |           |       |      |     |        |          |
|   |        |          |                  |      |       | 3078611370 | 65865667 | NB烟图        | £307    |        |           |       |      |     |        |          |
|   |        |          |                  |      |       |            |          |             |         |        |           |       |      |     |        |          |
|   |        |          |                  |      |       |            |          |             |         |        |           |       |      |     |        |          |
|   |        |          |                  |      |       |            |          |             |         |        |           |       |      |     |        |          |
|   |        |          |                  |      |       |            |          |             |         |        |           |       |      |     |        |          |
|   |        |          |                  |      |       |            |          |             |         |        |           |       |      |     |        |          |
|   |        |          |                  |      |       |            |          |             |         |        |           |       |      |     |        |          |
|   |        |          |                  |      |       |            |          |             |         |        |           |       |      |     |        |          |
|   |        |          |                  |      |       |            |          |             |         |        |           |       |      |     |        |          |
|   |        |          |                  |      |       |            |          |             |         |        |           |       |      |     | ۲ (    |          |

十一、分组添加完成后,点击平台顶部导航栏-控制模块-操作-详情(图 22)点击 A 路-多点报警(图 23)点击多点报警后出现绑定字样,再次点击绑定-点击序号勾选多点报警分组-手自动状态选择自动即可(图 24)

| 2024年 | 4月2日 星期二 🍋 多云1 |          | 系统首页 | 设备信息、            | 视频监控 | 控制模块    | 消防CI | RT~ 项目管理~           | 维修/维保~ | 增值服务~ | 系统设置~ | 大屏幕 |          | 曾涛▼  | 1 🛱  |      |            |
|-------|----------------|----------|------|------------------|------|---------|------|---------------------|--------|-------|-------|-----|----------|------|------|------|------------|
| 多点报警: | × 控制模块 ×       |          |      |                  |      |         |      |                     |        |       |       |     |          |      |      |      |            |
| 最新报警信 | 言息 历史报警信息      | 设备列表 设备约 | ŧìt  |                  |      |         |      |                     |        |       |       |     |          |      |      |      |            |
|       | 按设备编码查看        | 按设备名称查看  | 项目筛选 | ~ 建筑箱            | 患 ∽  | 楼层筛选    |      | 设备类型筛选 🗸 🗸          | 状态筛选   |       |       |     |          | 导入设备 |      | 列表显示 | 示项(试用)     |
| 序号    | 项目名称           | 设备名称     |      | 设备编码             |      | 设备类型    |      | 绑定时间                | 设备状态   | 报警状态  | 信号强度  | 绑定设 | 备数量      | ì    | 设备位置 |      | 操作         |
|       | 测试             | 602控制模块  |      | 6028639970725485 | 90   | 602控制模块 |      | 2024-04-02 10:47:57 | 在线     | 正常    |       |     |          | 详情   | 库房   |      | <u>-</u> ® |
|       |                |          |      |                  |      |         |      |                     |        |       |       |     | <u>®</u> |      |      | ß    | 1          |
|       |                |          |      |                  |      |         |      |                     |        |       |       |     |          |      |      |      |            |
|       |                |          |      |                  |      |         |      |                     |        |       |       |     |          |      |      |      |            |
|       |                |          |      |                  |      |         |      |                     |        |       |       |     |          |      |      |      |            |
|       |                |          |      |                  |      |         |      |                     |        |       |       |     |          |      |      |      |            |
|       |                |          |      |                  |      |         |      |                     |        |       |       |     |          |      |      |      |            |
|       |                |          |      |                  |      |         |      |                     |        |       |       |     |          |      |      |      |            |
|       |                |          |      |                  |      |         |      |                     |        |       |       |     |          |      |      |      |            |
|       |                |          |      |                  |      |         |      |                     |        |       |       |     |          |      |      |      |            |
|       |                |          |      |                  |      |         |      |                     |        |       |       |     |          |      |      |      |            |
| 每页1   | 10条 共1页 共1条    |          |      |                  |      |         |      |                     |        |       |       |     |          |      |      |      | 1 >        |

| 2024年4月2日 星期二  | 2   多云19℃ 14:35:52                        | 系统首页   | 设备信息~ 视频     | 延控 控制模块   | 消防CRT ~ 项目 | 目管理~ 维修/维保~        | 増値服务~   | 系统设置、 大屏幕、 | 曾涛▼  |            |    |
|----------------|-------------------------------------------|--------|--------------|-----------|------------|--------------------|---------|------------|------|------------|----|
| 多点报警 × 控制模块 >  | < 设备详情 ×                                  |        |              |           |            |                    |         |            |      |            |    |
| 4G控制模块信息       |                                           |        | 设备实时状态       | 设备统计      |            |                    |         |            |      | <u>نور</u> |    |
| 设备名称:          | 602控制模块                                   | 单点报警设备 | 按设备编码查看      | 全设备类型 🗸 🗸 |            |                    |         |            |      | 自动 🔵       | 手动 |
| 所属坝日:<br>沿备坐型· | 表試<br>602校知道律                             |        | ]            |           |            |                    |         |            |      |            |    |
| 设备位置:          | 北京市市辖区通州区宋庄镇库房                            | 序      | 号 绑定设备名称     | 是否绑定      | 已绑定模块数量    | 设备编码               | 设备类型    | 设备状态       | 设备位置 | 备注         |    |
| 设备编码:<br>      | 602863997072548590<br>2024-04-02 10:47:57 |        | 307          |           |            | 307860387064155815 | NB娘感307 | 在线         | 库房   |            |    |
| 现场照片:          |                                           |        |              |           |            |                    |         |            |      |            |    |
| 设备状态:          | 在线                                        |        |              |           |            |                    |         |            |      |            |    |
| 信号强度:          |                                           |        |              |           |            |                    |         |            |      |            |    |
| 输出状态           | 输出停止                                      |        |              |           |            |                    |         |            |      |            |    |
| 输出模式           |                                           |        |              |           |            |                    |         |            |      |            |    |
| 反馈状态           | 输入正常                                      |        |              |           |            |                    |         |            |      |            |    |
|                |                                           |        |              |           |            |                    |         |            |      |            |    |
|                |                                           |        |              |           |            |                    |         |            |      |            |    |
|                |                                           |        |              |           |            |                    |         |            |      |            |    |
|                |                                           |        |              |           |            |                    |         |            |      |            |    |
|                |                                           |        |              |           |            |                    |         |            |      |            |    |
|                |                                           |        |              |           |            |                    |         |            |      |            |    |
|                |                                           |        |              |           |            |                    |         |            |      |            |    |
|                |                                           |        |              |           |            |                    |         |            |      |            |    |
|                |                                           |        |              |           |            |                    |         |            |      |            |    |
| 设置             | <b>編曲</b><br>一 創除                         |        | 页10条 共1页 共1条 |           |            |                    |         |            |      | ۲ (        | >  |

| 2024年4月2日 星期二 | 2多云19℃ 14:40:08     | 系统首页   | 设备信息              | ~ 视频监控   | 控制模块     | 消防CRT~ | 项目管理~ | 维修/维保~  | 增值服务~ | 系统设置 | ✓ 大屏幕 ✓          | 曾涛▼  | 19 🕄 🖄             |         |
|---------------|---------------------|--------|-------------------|----------|----------|--------|-------|---------|-------|------|------------------|------|--------------------|---------|
| 多点报警× 控制模块×   | 设备详情 ×              |        |                   |          |          |        |       |         |       |      |                  |      |                    |         |
| 4G控制模块信息      |                     |        | , 设备实             | 时状态 设备线  | 統计       |        |       |         |       |      |                  |      |                    | )<br>Je |
| 设备名称:         | 602控制模块             |        | 按设                | 备编码查看    | 全设备类型    |        |       |         |       |      |                  |      | 自动(                | ) 手动    |
| 所属项目:         | 测试                  | 多点报警设备 |                   |          |          |        |       |         |       |      |                  |      |                    |         |
| 设备类型:         | 602控制模块             |        |                   | 御白八相友王   | <i>ħ</i> | 去的新导   |       | 日本御合    | 口继合进  | 计构具  | 占1024年           |      |                    |         |
| 设备位置:         | 北京市市辖区通州区宋庄镇库房      |        | 1,4-5             | ·护止刀·壮白( | ŋ,       | 局型数量   | ,     | eid:#AE | 口外建設  | 坎奴里  | 黑斑砗峋             |      | 的建动向               |         |
| 设备编码:         | 602863997072548590  |        | 2 1               | 多点报警     |          |        |       |         |       |      | 307烟感,307烟感,307烟 | 感, : | 2024-04-02 14:29:5 | 52      |
| 绑定时间:         | 2024-04-02 10:47:57 |        |                   |          |          |        |       |         |       |      |                  |      |                    |         |
| 现场照片:         |                     |        |                   |          |          |        |       |         |       |      |                  |      |                    |         |
| 设备状态:         | 在线                  |        |                   |          |          |        |       |         |       |      |                  |      |                    |         |
| ICCID:        | 和                   |        |                   |          |          |        |       |         |       |      |                  |      |                    |         |
| 信号强度:         |                     |        |                   |          |          |        |       |         |       |      |                  |      |                    |         |
| 输出状态          | 输出停止                |        |                   |          |          |        |       |         |       |      |                  |      |                    |         |
| 輸出模式          |                     |        |                   |          |          |        |       |         |       |      |                  |      |                    |         |
| 反馈状态          | 输入止常                |        |                   |          |          |        |       |         |       |      |                  |      |                    |         |
|               |                     |        |                   |          |          |        |       |         |       |      |                  |      |                    |         |
|               |                     |        |                   |          |          |        |       |         |       |      |                  |      |                    |         |
|               |                     |        |                   |          |          |        |       |         |       |      |                  |      |                    |         |
|               |                     |        |                   |          |          |        |       |         |       |      |                  |      |                    |         |
|               |                     |        |                   |          |          |        |       |         |       |      |                  |      |                    |         |
|               |                     |        |                   |          |          |        |       |         |       |      |                  |      |                    |         |
|               |                     |        |                   |          |          |        |       |         |       |      |                  |      |                    |         |
|               |                     |        |                   |          |          |        |       |         |       |      |                  |      |                    |         |
|               |                     |        |                   |          |          |        |       |         |       |      |                  |      |                    |         |
|               |                     |        |                   |          |          |        |       |         |       |      |                  |      |                    |         |
| 设置            |                     | ŧ      | <b>页10条 共1页</b> : | 共1条      |          |        |       |         |       |      |                  |      |                    | 1 >     |

十二、手机 app 远程控制启动和关闭:点击在线设备-选择 602 控制模块-设置-可以启动 和关闭设备(图 25)注:电脑端平台方法同手机 app 一样。

| 46* 46 🔟 🦚  | ··· 14:49 ▷ 兆Ⅲ      | 4.40 🗢 🖪5 |
|-------------|---------------------|-----------|
| <           | 设备详情                |           |
| 设备详情        | A路                  | 实时状态      |
| 设备信息        |                     |           |
| 设备名称:       |                     |           |
| 设备编码:       |                     |           |
| 设备状态:       |                     |           |
| 💿 设备详细      | 細信息                 |           |
| 所属项目        | 测试                  |           |
| 设备类型        | 602控制模块             |           |
| 设备位置        | 北京市市辖区通州区宋庄镇        | 库房        |
| 点位总数        | 5                   |           |
| 绑定时间        | 2024-04-02 10:47:57 |           |
| ICCID       | 未知                  |           |
| 信号强度        |                     | 0dBm      |
| 设备导入        | 用户导入                |           |
| 输出状态        | 输出停止                |           |
| 输出模式        |                     |           |
| I do I lo I | 编辑设备信息              |           |
|             | 删除设备                |           |
|             | 启动                  |           |
|             | 停止                  |           |
|             | 取消                  |           |

25

十三、通知方式设置,点击 app 右侧,依次点击、我的一人员信息一人员名称一编辑信息— 通知方式(图 26、27)通知方式报警类型分为(报警,故障,离线,其他)报警是指火警 信息,其他信息是指设备上线,自检,登录等信息,离线是指设备本身离线,故障是指设备 拆除故障,低电故障等。可根据需求勾选,如需电话,短信,微信通知,视频弹窗通知(账 号需要有摄头)可以自行勾选,勾选微信通知后打开微信进入"万霖智慧消防"公众号点击 智能公安,点击微信通知绑定,输入 app 账号,选择使用方,点击绑定即可(图 28、29)

|                                            | 40. 40. III. Ø ··· | 17:41 N和良認家 📧    |       |
|--------------------------------------------|--------------------|------------------|-------|
|                                            | <                  | 修改信息             |       |
| "聖 <b>聖」の</b> ・・・・・17:41 N和N総素■●<br>く 修改信息 | 管理部门               |                  |       |
|                                            | 所属岗位:              |                  |       |
| 管理部门                                       | 管理岗位               |                  |       |
| 所属岗位:                                      | 班组:                |                  |       |
| 管理岗位                                       | 固定班组               |                  |       |
| 班组:                                        | titut.             |                  |       |
| 固定班组                                       | HEIDI.             |                  |       |
| 排班:                                        | 默认班                |                  |       |
| 默认班                                        | 监管项目:              |                  |       |
| 监管项目:                                      | 当前监管项目:            | 测试               |       |
| 当前监管项目: 测试                                 | 登录验证:              |                  |       |
| 登录验证:                                      | 无验证                |                  |       |
| 无验证                                        | 通知方式·              |                  |       |
| 通知方式:                                      | HTTCH              | <u> 入 性 </u> 7   | 7 2 I |
| 报警: 报警弹窗通知                                 | 4人/日               | 主地               |       |
| 147 府舎・ ()書)(先 125                         |                    | 报警短信通知           |       |
|                                            |                    | 报警电话通知<br>报警微信通知 |       |
| 离线: 请选择                                    |                    | 报警弹窗通知           | ~     |
| 其他: 请选择                                    |                    | 报警视频通知           |       |
|                                            |                    |                  |       |
| 保存                                         |                    |                  |       |
| 26                                         |                    | 27               |       |

|   | 40° 40° 10° 88° ••• | 18:03 N ¥ 🛙 È            | 2 9.80 📚 🎫   | 46. 46. I II. <b>55</b> ···· | 18:03                                                                                                    | N 🕷 🛱 7.40 🗢 📴                                     |          |
|---|---------------------|--------------------------|--------------|------------------------------|----------------------------------------------------------------------------------------------------|----------------------------------------------------|----------|
|   | <                   | 万霖智慧消防 🕰                 | L            | $\times$                     | 绑定                                                                                                    |                                                    | •••      |
|   |                     | 03:04                    |              |                              |                                                                                                    |                                                    |          |
|   |                     | 00.04                    |              |                              |                                                                                                    |                                                    |          |
|   | 消防报警信息              | 見通知                      |              |                              |                                                                                                    |                                                    |          |
|   | 单位名称:               | 技术部测试账号(测试               | )            |                              | - Contraction of the second second se |                                                    |          |
|   | 报警设备:               | 985000wwll23110013<br>盖) | (消火栓闷        |                              |                                                                                                    |                                                    |          |
|   | 报警地点:               | 展厅                       |              |                              |                                                                                                    | And And                                            |          |
|   | 报警时间:               | 2024-03-27 03:04:42      | 2            |                              |                                                                                                    |                                                    | ARE LO   |
|   | 报警处理:               | (点击查看详情)                 |              | 1                            |                                                                                                    | ALLED                                              |          |
|   | 🞯 消防CRT             |                          | ♪ 小程序 >      | ●使用方  ○                      | 维保方                                                                                                    |                                                    |          |
|   |                     | 11:04                    |              | The second second            |                                                                                                    | V HARDENSON AND AND AND AND AND AND AND AND AND AN |          |
|   | 消防报警信息              | 見通知                      |              |                              |                                                                                                    |                                                    |          |
|   | 单位名称:               | 技术部测试账号(测试               | )            |                              |                                                                                                    |                                                    |          |
|   | 报警设备:               | 云平台 APP 下载               | <b>í</b> 火栓闷 | and provide the              | 10 Sim Partie                                                                                                    | ALC: NO                                            |          |
|   | 报警地点:<br>报警时间:      | 云平台 APP 说明               |              | We Const.                    | $\lambda_{int} = \lambda$                                                                                                    | A STANDARD                                         | (#-1-0-Y |
|   | 报警处理:               | 传输模块安装方法                 |              |                              | 绑定                                                                                                    | and at                                             |          |
|   | 😨 消防CRT             | 微信通知绑定                   | ▶程序 >        |                              | 一键解绑                                                                                                    |                                                    |          |
| ( | - 智能家               | 《安 目智能公安                 | ≡ 消防系列       |                              |                                                                                                    | 1 1                                                |          |
|   |                     |                          |              |                              |                                                                                                    |                                                    |          |

十三、添加管理员(图 30、31、32)管理员账号必须是未注册账号且不能是其他账号的管理员账号,管理员数量没有限制,添加注册时,可以给管理员分配对应监管项目(多个项目时,可单选,多选,全选)

| 10:29 🗹 👘 🖘 😨 🗤                                                                                       | <sup>42</sup> , 44, 10, 50, 18:24 N 兆 以 8, 10, 10, 10, 10, 10, 10, 10, 10, 10, 10 | 10:46 🛃 💊 🕺 🖏 🖾 🖏 🖬 🐔 🔟 |
|----------------------------------------------------------------------------------------------------|-----------------------------------------------------------------------------------|-------------------------|
|                                                                                                    | くしていたので、気工列表                                                                      | く 添加人员                  |
| 管理部门                                                                                                  | Q 输入员工姓名 筛选 >                                                                     | 姓名: 请输入姓名               |
| 1 2 2                                                                                                 | 曾涛                                                                                | 所属部门: 请选择部门             |
| 值班人员 项目数量 建筑数量                                                                                        | 电话: 部 部 7: 管理部 7 7 7 7 7 7 7 7 7 7 7 7 7 7 7 7 7 7 7                              | 所属岗位: 请选择岗位             |
| 7         2         2/0           图纸数量         维保公司         设备/子设备                                    |                                                                                   | 班组: 请选择班组               |
| т.њ. <u>с.</u>                                                                                        |                                                                                   | 排班: 请选择排班               |
|                                                                                                    |                                                                                   | 员工电话: 请输入电话             |
| 公司信息 〉                                                                                                |                                                                                   | 验证码:请输入验证码 获取验证码        |
| 人员信息 >                                                                                                |                                                                                   | 密码: 请输入密码               |
| 系统设置                                                                                                  |                                                                                   | 确认密码: 请输入确认密码           |
|                                                                                                    |                                                                                   | 监管项目: 请选择               |
|                                                                                                    |                                                                                   | 登录验证: 无验证               |
|                                                                                                    |                                                                                   | 通知方式                    |
|                                                                                                    |                                                                                   | 报警: 请选择                 |
|                                                                                                    |                                                                                   | 故障: 请选择                 |
|                                                                                                    |                                                                                   | 离线: 请选择                 |
| □ ○ □ □ ○ □ ○ □ ○ □ ○ □ ○ □ □ ○ □ □ ○ □ □ ○ □ □ ○ □ □ ○ □ □ ○ □ □ □ □ □ □ □ □ □ □ □ □ □ □ □ □ □ □ □ □ | 添加人员                                                                              | 其他: 请选择                 |
| 30                                                                                                    | 31                                                                                | 32                      |